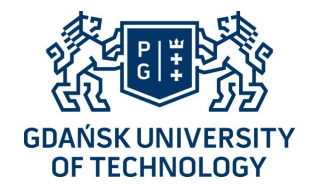

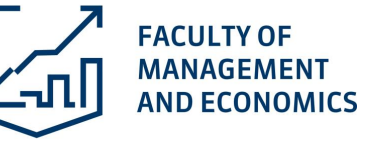

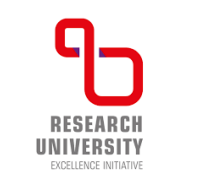

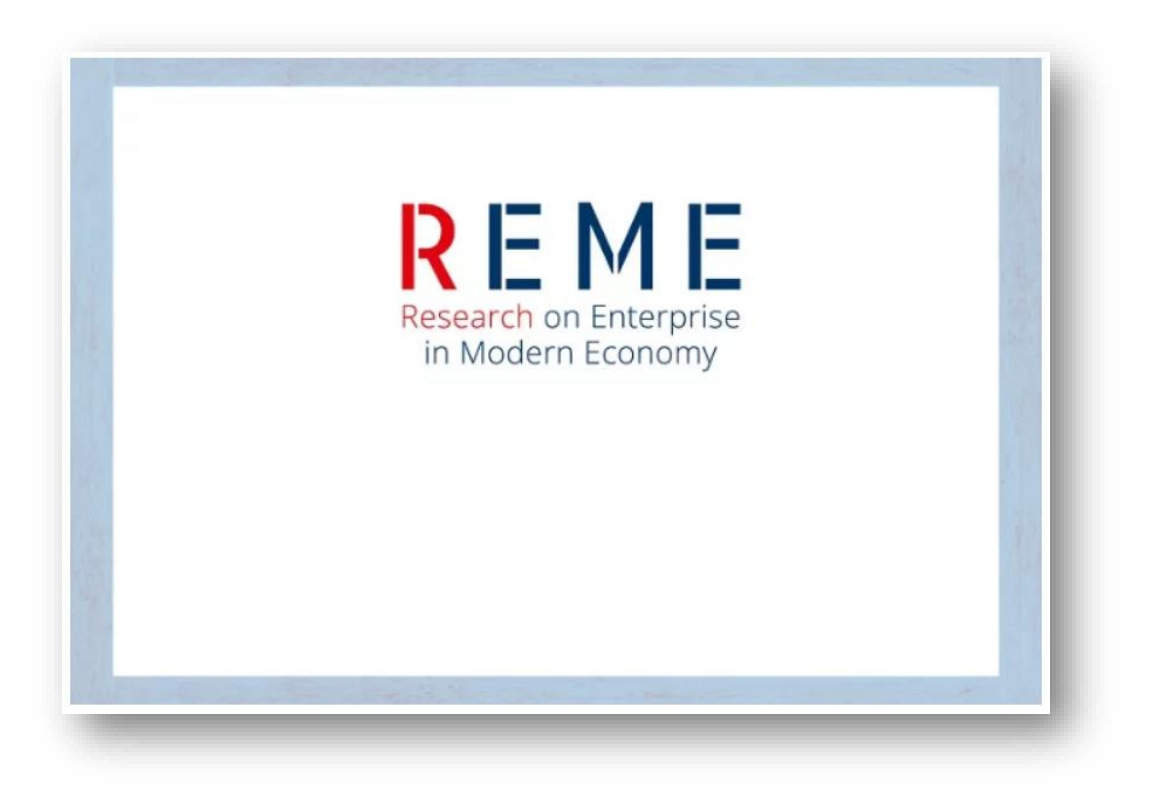

# How to submit an article to REME Journal?

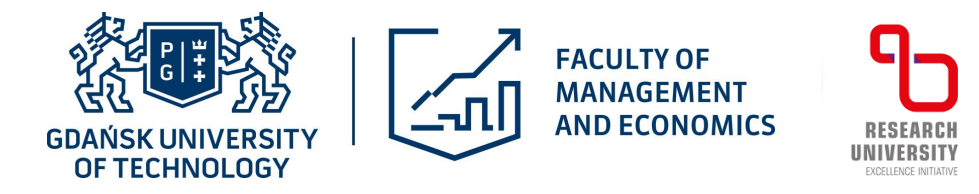

# Where to submit?

- Applications can be made on the REME website after registering an account and logging in:
- https://journal.mostwiedzy.pl/reme/about/submissions

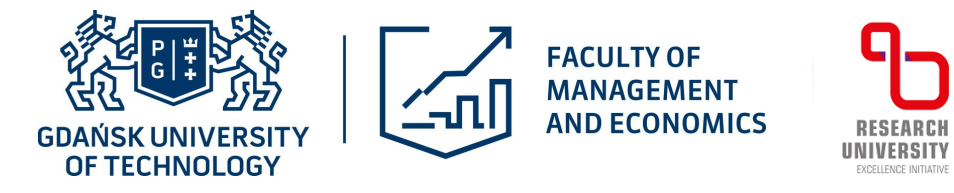

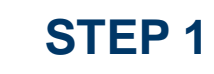

# Choose: log in or register

| BRIDGE OF JOURNALS                                                                        | Submissions Register Login                                                                                                    |
|-------------------------------------------------------------------------------------------|----------------------------------------------------------------------------------------------------|
|                                                                                           | REME<br>Research on Enterprise<br>in Modern Economy                                                                                                    |
| Home Page / Research on Enterprise in Modern Econ                                         | omy / Submissions                                                                                                    |
| About the Journal<br>Editorial Team<br>Reviewers<br>Ethics<br>About the publishing system | Submissions          Login       or       Register.       to make a submission.         Submission Preparation Checktist         As part of the submission process, authors are required to check off their submission's compliance with all of the following items, and submissions may be returned to authors that do not adhere to these guidelines.                                                                                                    |
| Journal News<br>Author Guidelines<br>Privacy and Consent Policy<br>Privacy Statement      | <ul> <li>The submission has not been previously published, nor is it before another journal for consideration (or an explanation has been provided in Comments to the Editor).</li> <li>The submission file is in OpenOffice, Microsoft Word, or RTF document file format.</li> <li>Where available, URLs for the references have been provided.</li> <li>The text is single-spaced; uses a 12-point font; employs italics, rather than underlining (except with URL addresses); and all</li> </ul> |
| Current<br>Archives                                                                       | <ul><li>illustrations, figures, and tables are placed within the text at the appropriate points, rather than at the end.</li><li>The text adheres to the stylistic and bibliographic requirements outlined in the Author Guidelines.</li></ul>                                                                                                    |

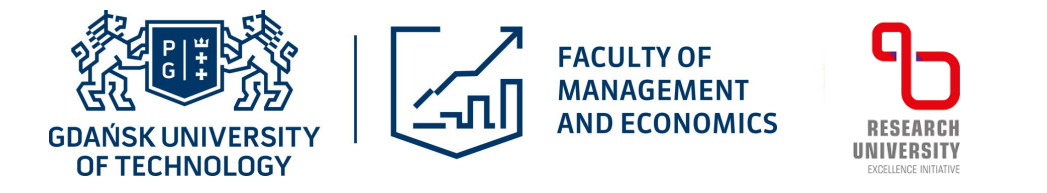

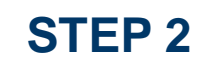

## Select the account you want to sign in with

| - mostwiedzy.pl/en/scientific/login/                 |                      |                  |               |              |           |                         |     |
|------------------------------------------------------|----------------------|------------------|---------------|--------------|-----------|-------------------------|-----|
| c 💿 Klimat w Polsce - Po 🎄 Bonami - Piękne me 附 Gmai | § Zdrowie - Prawo.pl | YouTube          | 💡 Mapy        | 💼 Wiadomości | 🔩 Tłumacz | 🄇 20 dni: Angielskie cz | 🕙 S |
|                                                      | polski               |                  |               |              |           |                         |     |
|                                                      |                      |                  |               |              |           |                         |     |
|                                                      |                      |                  |               |              |           |                         |     |
|                                                      | BRIDGE OF KNO        | WLEDGE           | В             | RIDGE OF JO  | UKNALS    |                         |     |
|                                                      | Research             | on Enterpi       | rise in M     | odern Econo  | omy       |                         |     |
|                                                      |                      |                  |               |              |           |                         |     |
|                                                      |                      |                  |               |              |           |                         |     |
|                                                      |                      | Lo               | gin with:     |              |           |                         |     |
|                                                      |                      |                  |               |              |           |                         |     |
|                                                      |                      | DRCID            |               |              |           |                         |     |
|                                                      | <b>9</b>             | PIONIER.Id       |               |              |           |                         |     |
|                                                      |                      |                  |               |              |           |                         |     |
|                                                      | 🕄 🛙                  | duGAIN           |               |              |           |                         |     |
|                                                      |                      |                  |               |              |           |                         |     |
|                                                      | ינא                  | Gdańsk Tech acco | unt           |              |           |                         |     |
|                                                      |                      | Google Account   |               |              |           |                         |     |
|                                                      |                      |                  |               |              |           |                         |     |
|                                                      |                      | Don't nave an    | y or these ac | counts?      |           |                         |     |

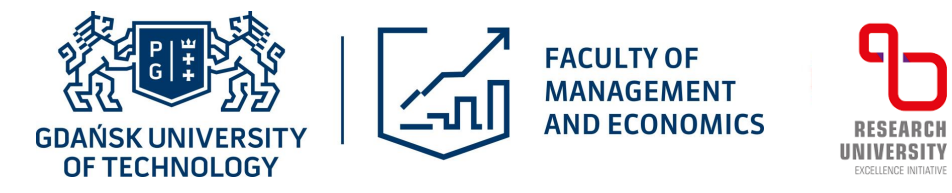

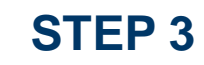

## Log in using one of the following accounts

| nt                                                                                                    |                                                                                                    |                                                                                                    |                                                                                                    |                                                                                                    |
|----------------------------------------------------------------------------------------------------|----------------------------------------------------------------------------------------------------|----------------------------------------------------------------------------------------------------|----------------------------------------------------------------------------------------------------|----------------------------------------------------------------------------------------------------|
| Acceptable id<br>are:<br>mployees: login<br>udents: s-album_no> (e.g.:<br>gin@student.pg.edu.pl<br>or security reasons, once you<br>sing services that require aut<br>lease log out!<br>on to share your password w | Sign in to ORCID         Don't have your ORCID iD yet? Register now         Email or ORCID iD         XXXX-XXXX-XXXXX                                                                                                    | PIONEER.Id       FAQ       Help       Data privacy         Choice of institution       To access the MOST Wiedzy service , you must set with the work of the work of | elect your home institution.                                                                                                    |                                                                                                    |
| e especially careful if you re-<br>king you to log in to a webs<br>                                                                                                    | Password Sign in to ORCID                                                                                                    | G Log in with Google<br>Select account                                                                                                    | Login with eduGAIN<br>Select a university from the list<br>Not selected                                                                                                    | `<br>`                                                                                                    |
| mu<br>g<br>or<br>sile<br>o<br>e<br>k                                                                                                    | Acceptable ic<br>are:<br>ployees: login<br>dents: s <album_no> (e.g.:<br/>jin@student.pg.edu.pl<br/>recurity reasons, once you<br/>ng services that require aut<br/>ase log out!<br/>not share your password w<br/>especially careful if you re-<br/>ing you to log in to a webs<br/>:University of Technology</album_no> | Acceptable in are: ployees: login dents: s-album_no> (e.g., in@student.pg.edu.pl rescurity reasons, once you nase you respecially careful if your early is you to log in to a webs curitiversity of Technology:                                                                                                    | Acceptable is   ployee: login   dotts: scalburn,nor (cg.)   in@student,pg.ddupl   security reasons, or (cg.)   in@student,pg.ddupl   security reasons, or (cg.)   in@student,pg.ddupl   security reasons, or (cg.)   in@student,pg.ddupl   security reasons, or (cg.)   in@student,pg.ddupl   security reasons, or (cg.)   in@student,pg.ddupl   thater your password is   security reasons, or (cg.)   ing you to log in to a weel   \u00ed XCXXXXXXXXXXXXXXXXXXXXXXXXXXXXXXXXXXX | Acceptable in an instantion growing instantion growing inst |

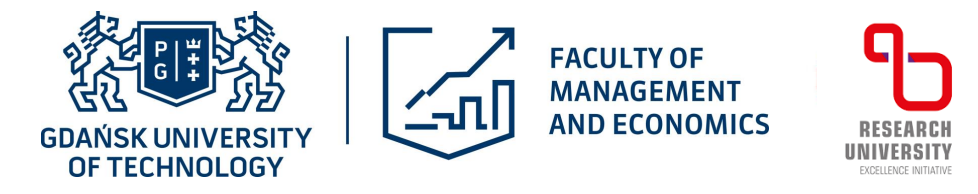

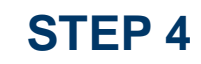

## Once you have logged in select "New Submission"

| Research on Enterprise in Mode | rn Economy |          |                                               | Ĵ | 0 |
|--------------------------------|------------|----------|-----------------------------------------------|---|---|
|                                | Submission | IS       |                                               |   |   |
|                                | My Queue   | Archives | • Help                                        |   |   |
|                                | My As      | signed   | Q     Search     T Filters     New Submission |   |   |
|                                |            |          | No submissions found.                         |   |   |
|                                |            |          |                                               |   |   |

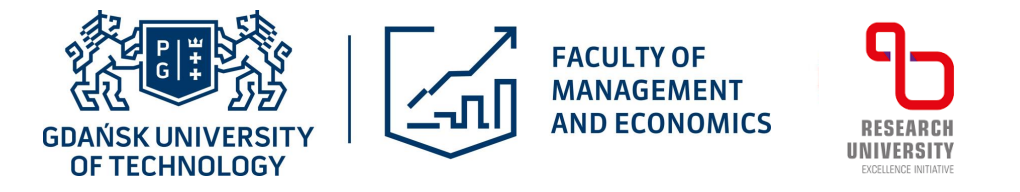

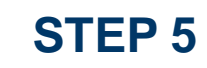

### Choose the parameters that describe your article

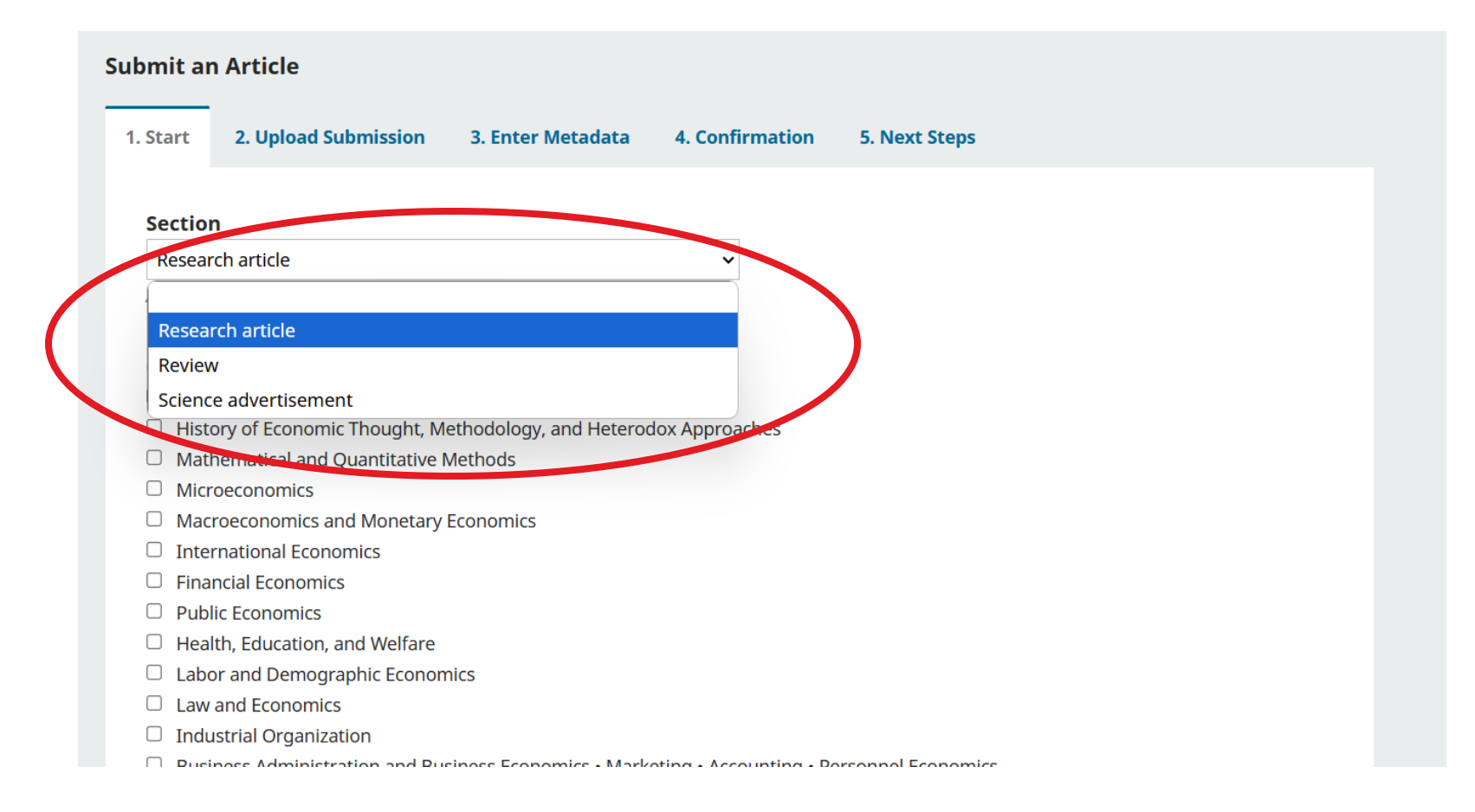

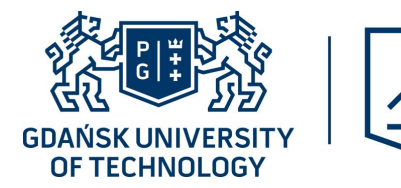

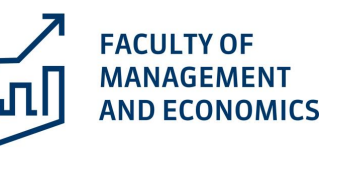

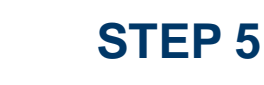

## Choose the parameters that describe your article

RESEARC

UNIVERSITY

### Categories

- General Economics and Teaching
- □ History of Economic Thought, Methodology, and Heterodox Approaches

nase we submitted to one of the journal spectors.

- Mathematical and Quantitative Methods
- □ Microeconomics
- □ Macroeconomics and Monetary Economics
- □ International Economics
- □ Financial Economics
- Public Economics
- Health, Education, and Welfare
- Labor and Demographic Economics
- Law and Economics
- □ Industrial Organization
- □ Business Administration and Business Economics Marketing Accounting Personnel Economics
- □ Economic History
- 🗆 Economic Development, Innovation, Technological Change, and Growth
- □ Economic Systems
- □ Agricultural and Natural Resource Economics Environmental and Ecological Economics
- Urban, Rural, Regional, Real Estate, and Transportation Economics
- □ Miscellaneous Categories
- Other Special Topics

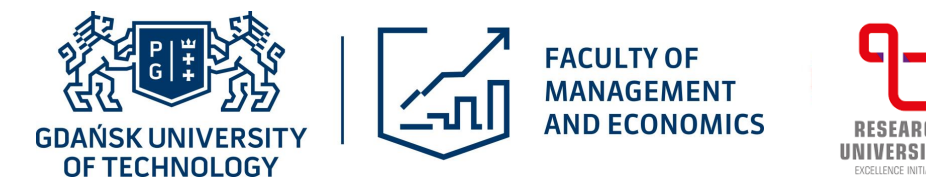

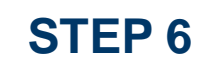

## Select <u>all</u> the points confirming the rules of publication in REME

### **Submission Requirements**

You must read and acknowledge that you've completed the requirements below before proceeding.

The submission has not been previously published, nor is it before another journal for consideration (or an explanation has been

### provided in Comments to the Editor).

- □ The submission file is in OpenOffice, Microsoft Word, or RTF document file format.
- □ Where available, URLs for the references have been provided.
- The text is single-spaced; uses a 12-point font; employs italics, rather than underlining (except with URL addresses); and all illustrations,
- figures, and tables are placed within the text at the appropriate points, rather than at the end.
- □ The text adheres to the stylistic and bibliographic requirements outlined in the Author Guidelines.

### Author's statement

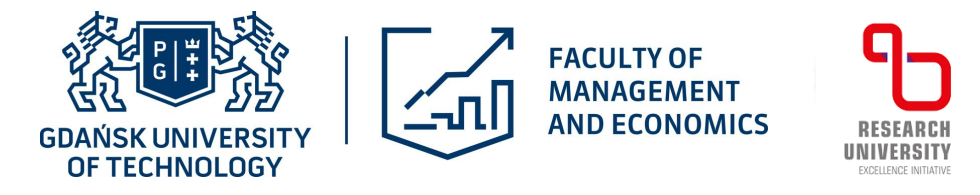

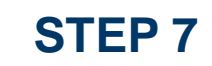

## Click and download the "Author's statement" file. Save it to your disk...

### **Submission Requirements**

You must read and acknowledge that you've completed the requirements below before proceeding.

- The submission has not been previously published, nor is it before another journal for consideration (or an explanation has been provided in Comments to the Editor).
- □ The submission file is in OpenOffice, Microsoft Word, or RTF document file format.
- □ Where available, URLs for the references have been provided.
- The text is single-spaced; uses a 12-point font; employs italics, rather than underlining (except with URL addresses); and all illustrations, figures, and tables are placed within the text at the appropriate points, rather than at the end.
- □ The text adheres to the stylistic and bibliographic requirements outlined in the Author Guidelines.

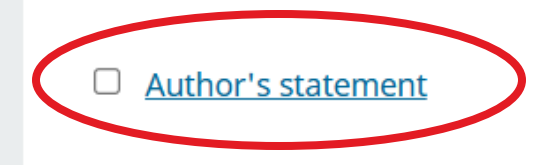

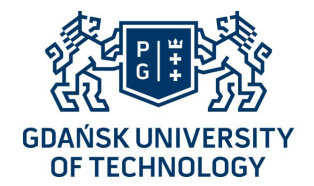

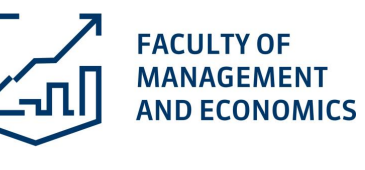

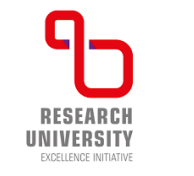

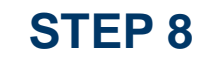

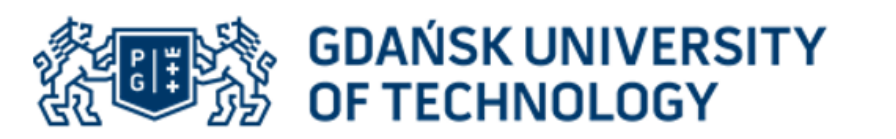

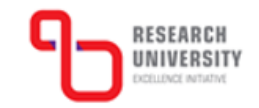

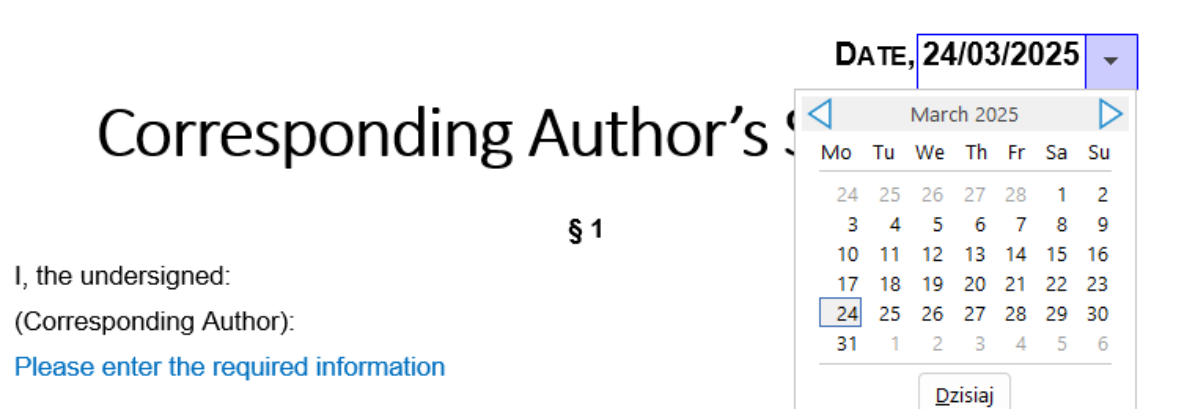

forename and surname, degree and scientific title, position and affiliation (department, faculty and university), email address

on behalf of myself and the following co-authors:

(Co-author):

Please enter the required information

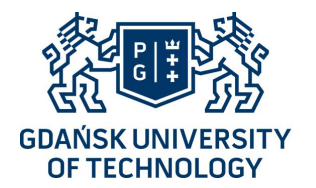

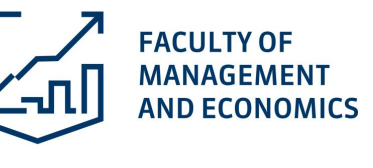

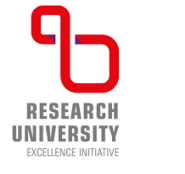

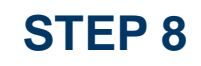

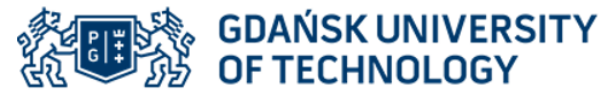

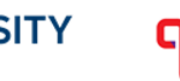

### RESEARCH UNIVERSITY Excluded instance

### DATE, Please select the current date

### Corresponding Author's Statement

§ 1

I, the undersigned:

(Corresponding Author):

Please enter the required information

forename and surname, degree and scientific title, position and affiliation (department, faculty and university), email address

on behalf of myself and the following co-authors:

(Co-author):

Please enter the required information

forename and surname, degree and scientific title, position and affiliation (department, faculty and university), email address

(Co-author):

Please enter the required information

forename and surname, degree and scientific title, position and affiliation (department, faculty and university), email address

(Co-author):

Please enter the required information

forename and surname, degree and scientific title, position and affiliation (department, faculty and university), email address

(Co-author):

Please enter the required information

forename and surname, degree and scientific title, position and affiliation (department, faculty and university), email address

GDAŃSK UNIVERSITY OF TECHNOLOGY G. Narutowicza 11/12 80-233 Gdańsk, Poland t. +48 58 347 17 11, +48 693 845 135 e-mail: <u>reme@zie.pg.qda.pl</u> <u>www.pg.edu.pl</u>

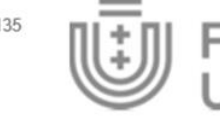

Fahrenheit Universities

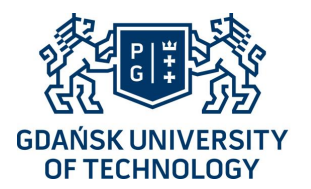

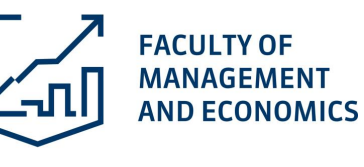

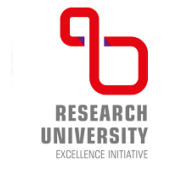

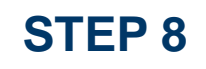

declare that I/we have exclusive copyright (personal and property) to the extent necessary to grant the license in accordance with this declaration (hereinafter the "Statement"), to the article, including text, illustrations, graphics, charts, tables, maps and any other components (hereinafter referred to as the "Work"):

### Please write the title of the paper

the title of the paper

### § 2

The Corresponding Author on behalf of himself/herself and the above-mentioned co-authors, as of the date of submission of the Statement, grants a non-exclusive and royalty-free license to use the Work by Gdańsk University of Technology (hereinafter referred to as the "Publisher"), in the following manner:

- placing the Work in the half-yearly journal "Research on Enterprise in Modern Economy" (REME) ISSN 2084-6495 published by Gdańsk University of Technology, Gabriela Narutowicza 11/12 Street, 80-233 Gdańsk (Poland). The journal is published in electronic form, and its website is located at <u>https://journal.mostwiedzy.pl/reme</u>;
- 2. dissemination of the Work with the right to grant sublicenses in the country and abroad, in whole or in part, as well as to make the Work available in whole or in part to third parties, in particular pursuant to provisions identical to the Creative Commons Attribution 4.0 license (also known as CC-BY 4.0), available at <a href="https://creativecommons.org/licenses/by/4.0">https://creativecommons.org/licenses/by/4.0</a> or another language version of this license or any later version of this license published by Creative Commons.

### §4

The Corresponding Author on behalf of himself/herself and the above-mentioned co-authors declares that the Work is free from legal defects and is not encumbered by any claims or other rights of third parties. In the event of any claims against Gdańsk University of Technology by third parties related to the infringement of copyright by Gdańsk University of Technology in connection with the use of the Work referred to in § 1, in the manner specified in § 2 of the Statement, the Corresponding Author undertakes to satisfy the above claims in full.

### § 5

In matters not regulated by this Statement, the provisions of Polish law shall apply, including <u>The</u> <u>Code Of Civil Procedure</u> and the <u>Act of 4 February 1994 on Copyright and Related Rights</u>.

### § 6

The Corresponding Author on behalf of himself/herself and the above-mentioned co-authors consents to the Publisher introducing editorial changes to the Work, including changes to the title and changes to the entire text, as well as making appropriate abbreviations.

### §7

The Corresponding Author on behalf of himself/herself and the above-mentioned co-authors consents to the indexing of the Work in national and international databases in Polish and English (the list of databases is available on the journal's website <a href="https://journal.mostwiedzy.pl/reme/indexing">https://journal.mostwiedzy.pl/reme/indexing</a>).

### § 8

The Corresponding Author on behalf of himself/herself and the above-mentioned co-authors accepts that the full electronic version of the Work will be available and stored in national and international databases referred to in § 7, as well as on the journal's website in open access, referred to in § 2 of the Statement.

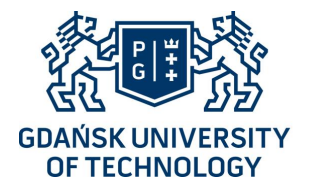

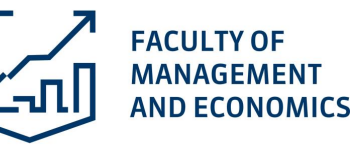

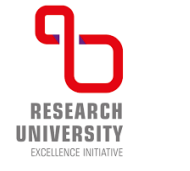

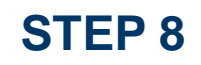

### § 10

The Corresponding Author on behalf of himself/herself and the above-mentioned co-authors declares estimated contributions of individual authors to the Work (for example concept, literature review, methodology, survey, data analysis etc.):

| Co-author's<br>forename,<br>surname                        | Description<br>(concept, literature review, methodata etc.)              | odology, analysis and interpretation of |
|------------------------------------------------------------|--------------------------------------------------------------------------|-----------------------------------------|
| Please enter the required information                      | Please enter the required information                                    | DN                                      |
| GDAŃSK UNIVERSITY<br>OF TECHNOLOGY<br>G. Narutowicza 11/12 | t +48 58 347 17 11, +48 693 845 135<br>e-mail: <u>reme@zie.pg.gda.pl</u> | <br>[  :1]  Fahrenheit                  |

| Please enter the required information | Please enter the required information |
|---------------------------------------|---------------------------------------|
| Please enter the required information | Please enter the required information |
| Please enter the required information | Please enter the required information |
| Please enter the required information | Please enter the required information |

### § 11

The Corresponding Author on behalf of himself/herself and the above-mentioned co-authors declares that all funding sources supporting the Work have been acknowledged in the footnote on the first page.

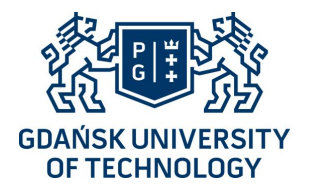

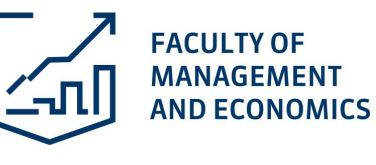

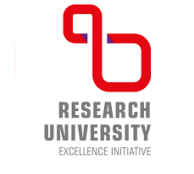

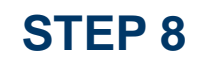

§ 12

The Corresponding Author on behalf of himself/herself and the above-mentioned co-authors declares that the Work has not been previously published in whole or in part, nor has it been submitted for printing/publication to another publishing house, and undertakes to provide the place of first publication when republishing the Work, pursuant to the copyright notice indicated in § 3 of the Statement.

### § 13

The Corresponding Author confirms that he/she has read the Information Clause regarding the processing of his/her personal data by the Publisher in connection with submitting the Statement, which is available on the website of Gdańsk University of Technology as the <u>Data Protection</u> Officer at: https://pg.edu.pl/en/data-protection-officer/information-clause.

The Corresponding Author accepts the principles of personal data protection specified on the website <a href="https://journal.mostwiedzy.pl/reme/about/privacy">https://journal.mostwiedzy.pl/reme/about/privacy</a>.

Acceptance of the statement

Select the item (above)

GDANSK UNIVERSITY OF TECHNOLOGY G. Narutowicza 11/12 80-233 Gdańsk. Poland

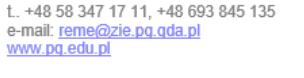

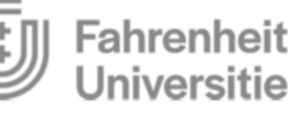

§ 1

I, the undersigned:

(Corresponding Author):

Please enter the required information

forename and surname, degree and scientific title, position and affiliation (department, faculty and university), email address

on behalf of myself and the following co-authors:

(Co-author):

Please enter the required information

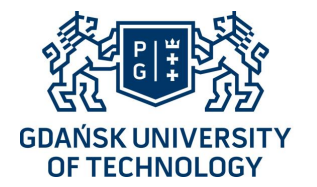

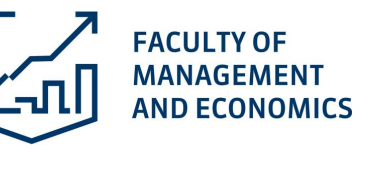

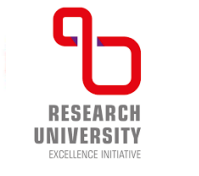

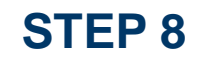

### Fill in the Title Page

### Click Download the "Title page"

### TITLE PAGE

TITLE (ARIAL 16, BOLD, CENTRED), E.G.

### BANKRUPTCY LAW SEVERITY FOR DEBTORS: COMPARATIVE ANALYSIS AMONG SELECTED COUNTRIES

Author/s (Times New Roman 14, italicised, centred). First name, last name, degree, affiliation, email address of the corresponding author, 16-digit ORCID of the author (if available), e.g.

Błażej Prusak, Associate Prof., Gdansk University of Technology, Faculty of Management and Economics, <u>blaprusa@pg.edu.pl</u>, ORCID: 0000-0002-6526-0407

If there are more authors, please write in brackets after the last name,

who is the corresponding author.

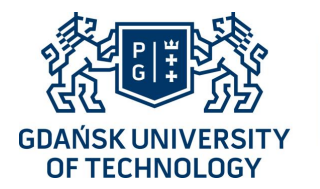

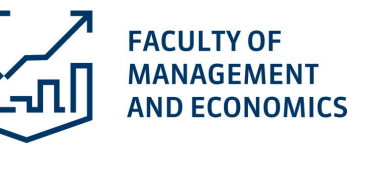

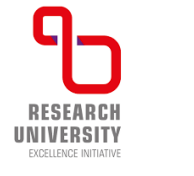

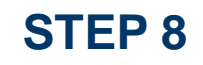

### See Author's guidelines

### Click Download the "Author's guidelines"

#### TITLE (ARIAL 16, BOLD, CENTRED), E.G.

BANKRUPTCY LAW SEVERITY FOR DEBTORS: COMPARATIVE ANALYSIS AMONG SELECTED COUNTRIES

#### Please do not include authors' data in this file

#### Abstract (Arial 10, left aligned).

We accept a structured abstract (approximately 200-250 words) in which the following sections are included:

Background and Objective: Provide a general overview of the research subject and present the main objective of the paper or study. Study Design/Materials and Methods: Describe the basic design, theories and topics as well as

scientific methods used in the given study. Results: Present main results of the study including confidence intervals and exact level of statistical

significance if needed or appropriate.

Practical implications: Provide a logical connection between business practice and the results. Conclusion and summary: State conclusions that are supported by the data obtained only.

Keywords (from 3 to 5): (Arial 10, left aligned): phrase, word, phrase, word, e.g. corporate finance,

JEL classification: (Arial 10, left aligned), e.g. G33, K22, see: https://www.aeaweb.org/jel/guide/jel.php)

bankruptcy prediction, artificial neural networks

Paper type: (Arial 10, italicised, left aligned), e.g. research study, case study, review etc.

#### It is recommended that the article be composed of at least the following sections:

- Introduction
- Literature Review.
- Methodology
- Results
- Conclusions

#### 1. Subtitle 1 (Arial 12, bold, left aligned), e.g. Introduction

The entire article text has single spacing. The margins set are: 4 cm left and right, 5.5 cm bottom, 4.5 cm top. (Times New Roman 11, justified). Text text text text text text text

Citations are used in the text, e.g. (Anderson, 2009); (Prusak & Potrykus, 1999); (Prusak et al. 2004) or Anderson (2009) presents.....; Prusak and Potrykus present (1999), Prusak et al. present (2004). If necessary, please add page number/s after the year, e.g. (Anderson, 2009, p. 9); (Prusak & Potrykus, 1999, pp. 34-36).

#### Table 1. Table title, e.g. Statistical tests used in the analysis broken down by the rates of return used

| Left and right margin | Top margin | Bottom margin |
|-----------------------|------------|---------------|
| 4.0 cm                | 4.0 cm     | 5.5 cm        |

Source: e.g. own study or own study based on (Prusak, 2005) or Prusak, 2005.

Figure 1. Figure title, e.g. The value of the AAR rate for the sample of companies n=51, for a tenminute interval

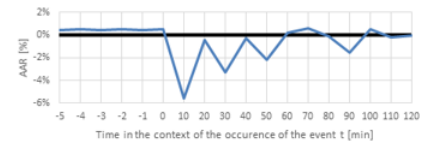

Source: e.g. Prusak & Potrykus, 2020.

#### 2. Subtitle 2, e.g. Literature Review

Text text text text text text text

Headings in the text include the page number and the name of the author(s) on even-numbered pages, and page numbers and the article title or its initial words on odd-numbered pages.

The header of the first page of each article is blank.

#### Additional information:

- Supplementary Materials:
- Contribution of author/co-authors:
- Acknowledgments and Financial Disclosure:
- Conflicts of Interest:
- Copyright and License:

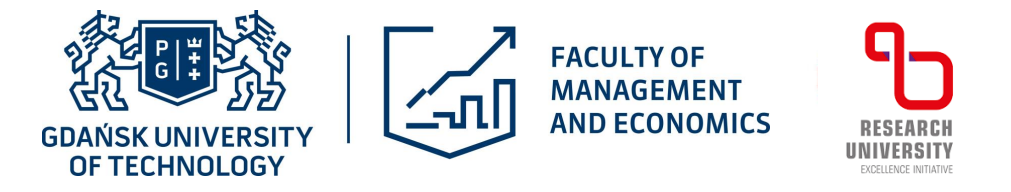

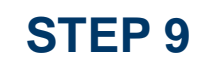

## Choose the parameters that describe your article

### **Comments for the Editor**

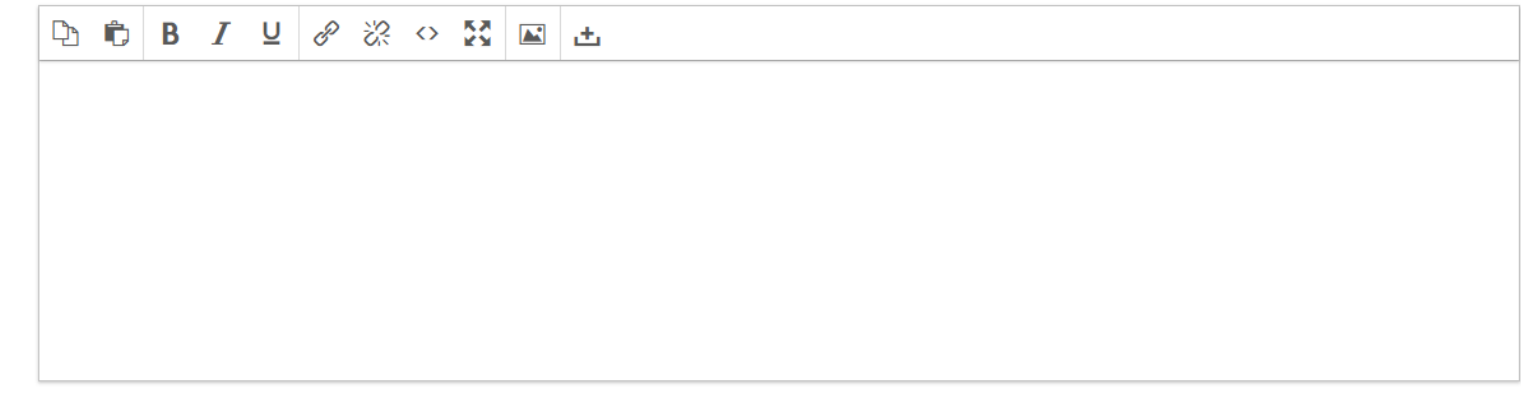

Submit As \*

Choose the capacity under which you are submitting this article.

Author

○ Translator

□ Yes, I agree to have my data collected and stored according to the <u>privacy statement</u>.

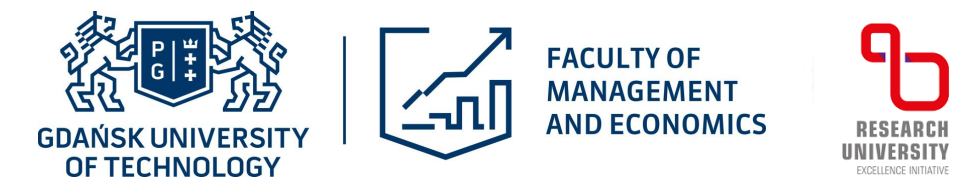

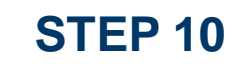

## Accept the privacy policy

### **Comments for the Editor**

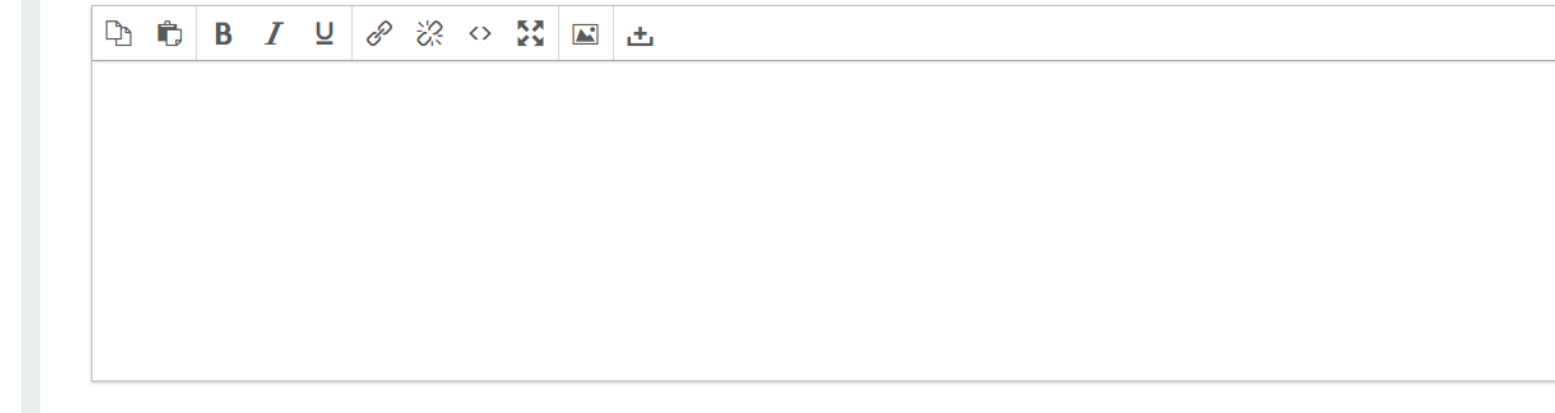

Submit As \*

Choose the capacity under which you are submitting this article.

- Author
- Translator

□ Yes, I agree to have my data collected and stored according to the <u>privacy statement</u>.

Save and continue Cancel

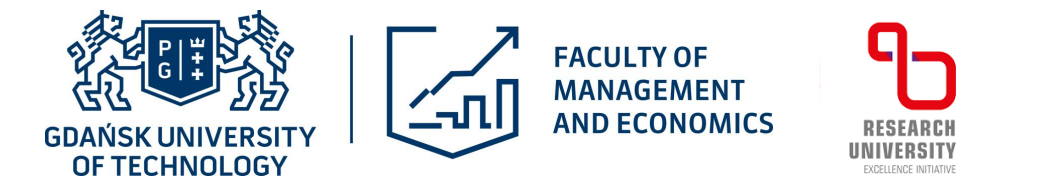

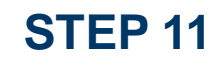

## Save the information you entered and proceed to the next step

### **Comments for the Editor**

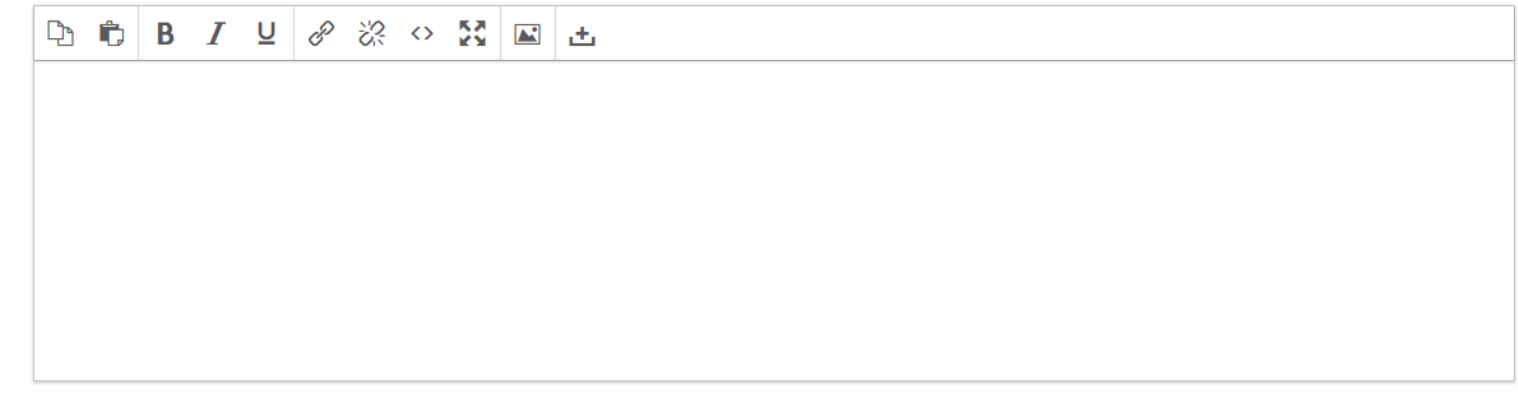

### Submit As \*

Choose the capacity under which you are submitting this article.

- Author
- Translator

□ Yes, I agree to have my data collected and stored according to the <u>privacy statement</u>.

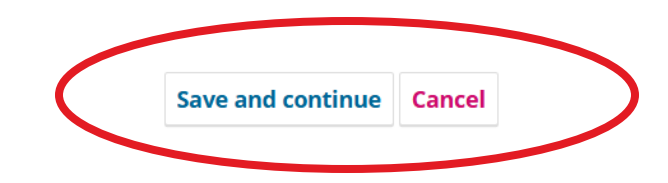

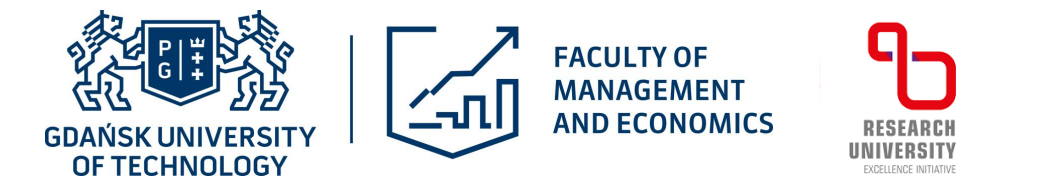

### **STEP 12**

Add a file with your article (without the authors' data), a file with the "Statement" and "Title page"

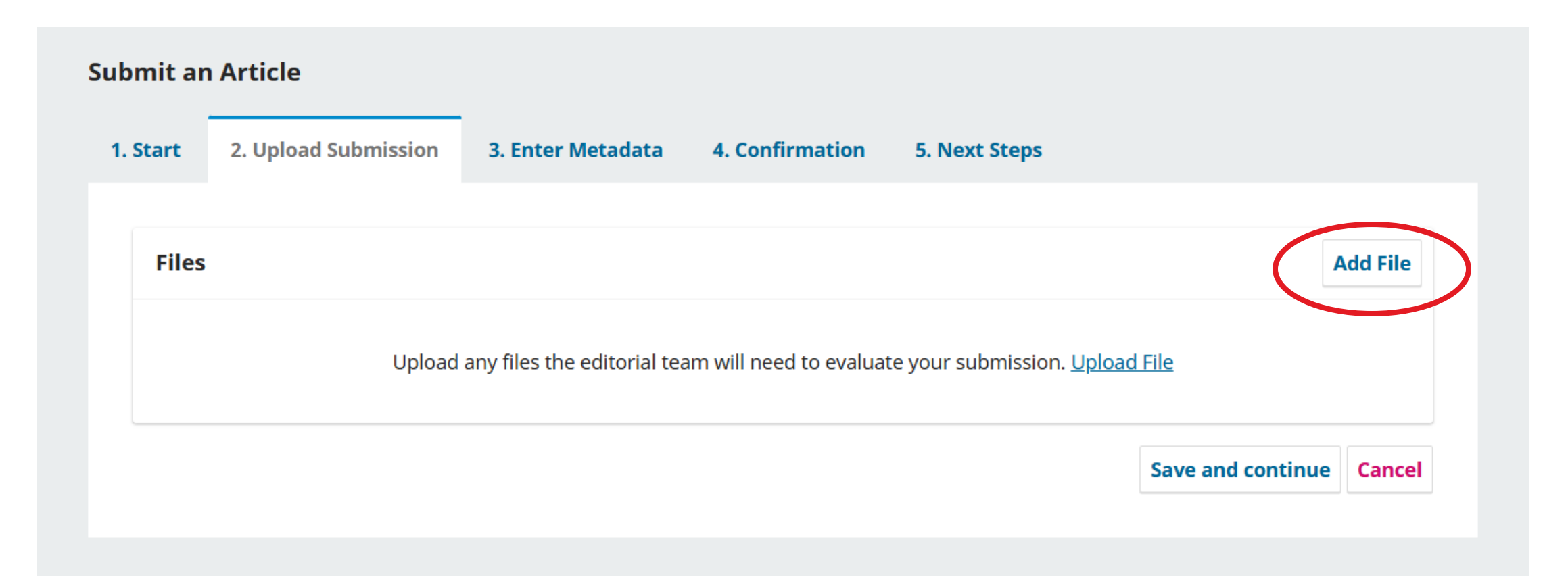

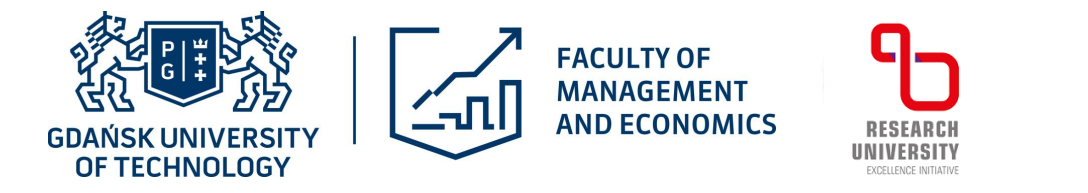

**STEP 12** 

Add a file with your article (without the authors' data), a file with the "Statement" and "Title page"

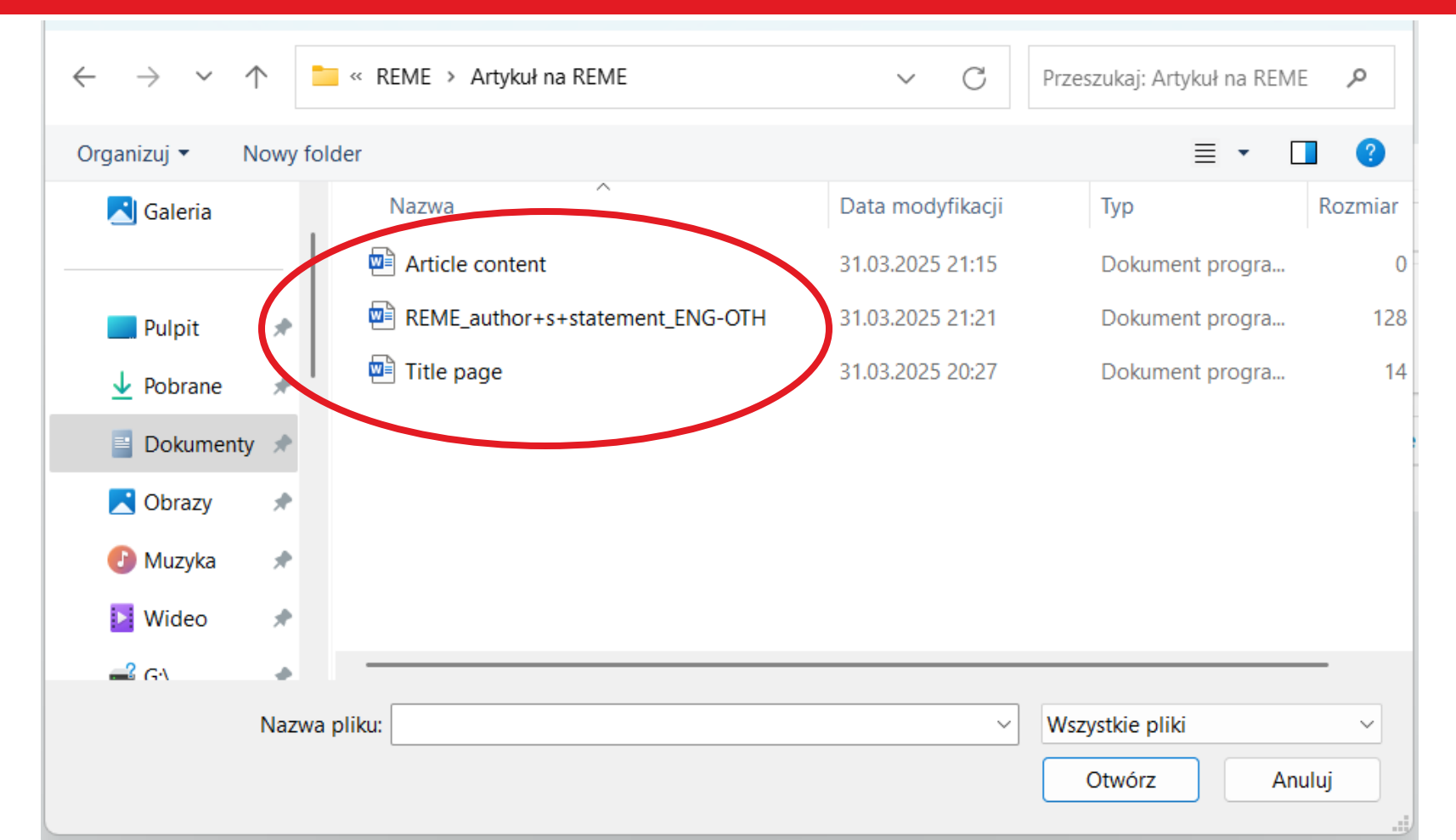

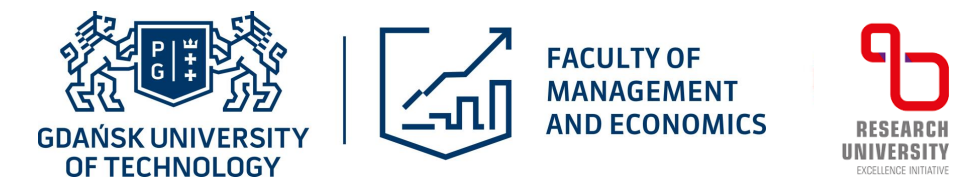

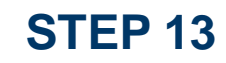

# Specify the type of document that has been attached by clicking on the appropriate point

| tart 2. Upload Submission                                                                                                    | 3. Enter Metadata                                                                                              | 4. Confirmation                                              | 5. Next Steps  |                      |                  |
|----------------------------------------------------------------------------------------------------|----------------------------------------------------------------------------------------------------|--------------------------------------------------------------|----------------|----------------------|------------------|
|                                                                                                    |                                                                                                    |                                                              |                |                      |                  |
| Files                                                                                                    |                                                                                                    |                                                              |                |                      | Add File         |
|                                                                                                    |                                                                                                    |                                                              |                |                      |                  |
| Article content.docx                                                                                                    | Text Title page Author st                                                                                      | tatement Cover Letter                                        | Other          | Edit                 | Remove           |
| <ul> <li>Article content.docx</li> <li>What kind of file is this? Article</li> <li>REME_author+s+statement_EN</li> </ul>                                                                       | <u>Text</u> <u>Title page</u> <u>Author st</u><br>G-OTH.docx                                                   | tatement <u>Cover Letter</u>                                 | Other          | Edit<br>Edit         | Remove<br>Remove |
| <ul> <li>Article content.docx</li> <li>What kind of file is thic? Article</li> <li>REME_author+s+statement_ENA</li> <li>What kind of file is this? Article</li> </ul>                          | <u>Text</u> <u>Title page</u> <u>Author st</u><br>G-OTH.docx<br><u>Text</u> <u>Title page</u> <u>Author st</u> | tatement <u>Cover Letter</u><br>tatement <u>Cover Letter</u> | Other<br>Other | Edit<br>Edit         | Remove<br>Remove |
| <ul> <li>Article content.docx</li> <li>What kind of file is thic? Article</li> <li>REME_author+s+statement_ENG</li> <li>What kind of file is this? Article</li> <li>Title page.docx</li> </ul> | <u>Text</u> <u>Title page</u> <u>Author st</u><br>G-OTH.docx<br><u>Text</u> <u>Title page</u> <u>Author st</u> | tatement <u>Cover Letter</u><br>tatement <u>Cover Letter</u> | Other<br>Other | Edit<br>Edit<br>Edit | Remove<br>Remove |

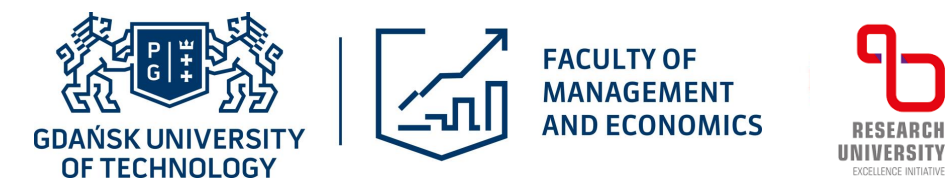

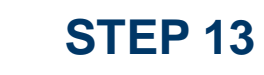

RESEARCH

EXCELLENCE INITIATIVE

## It should be as follows:

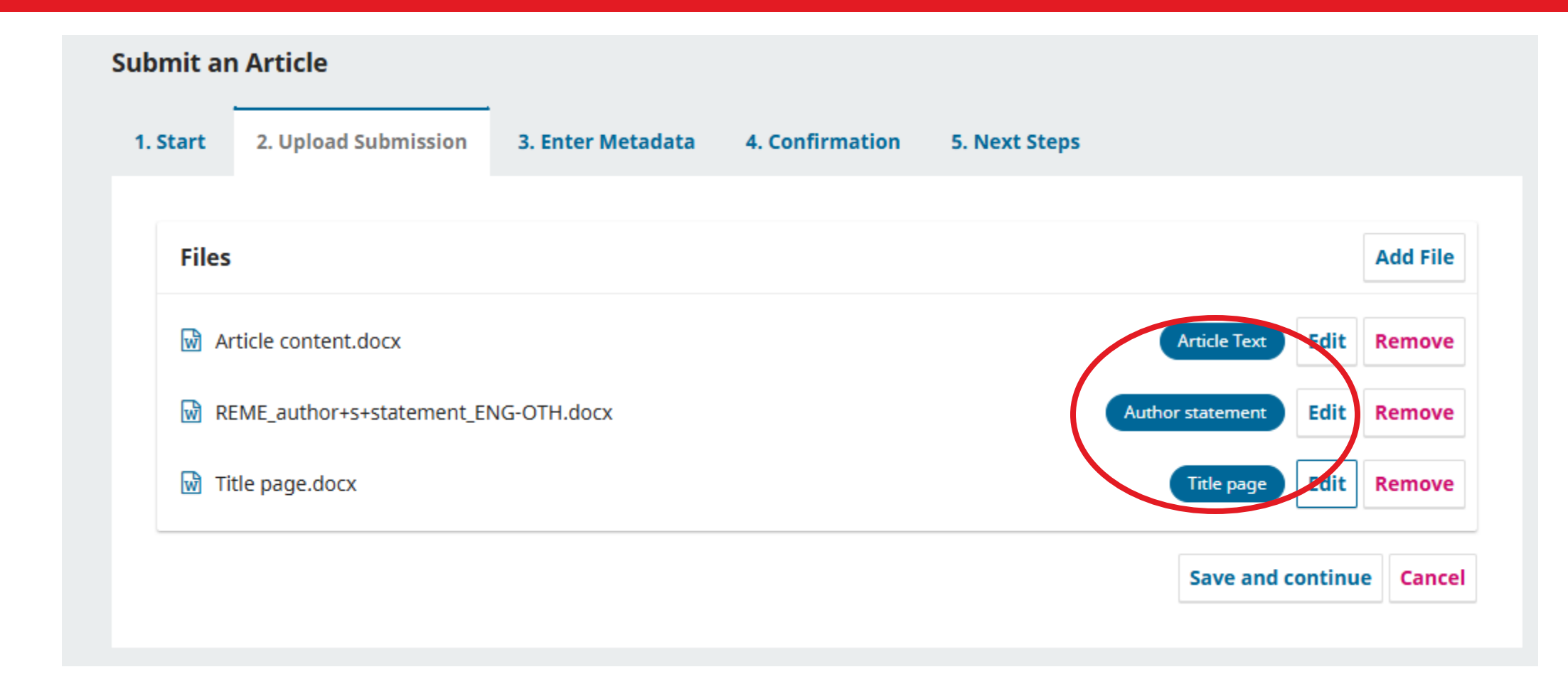

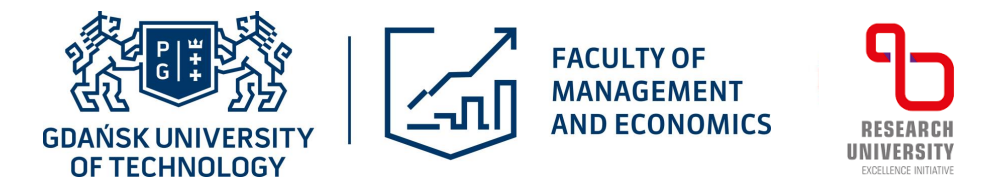

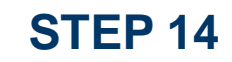

## You can edit the description or delete the file and add another one

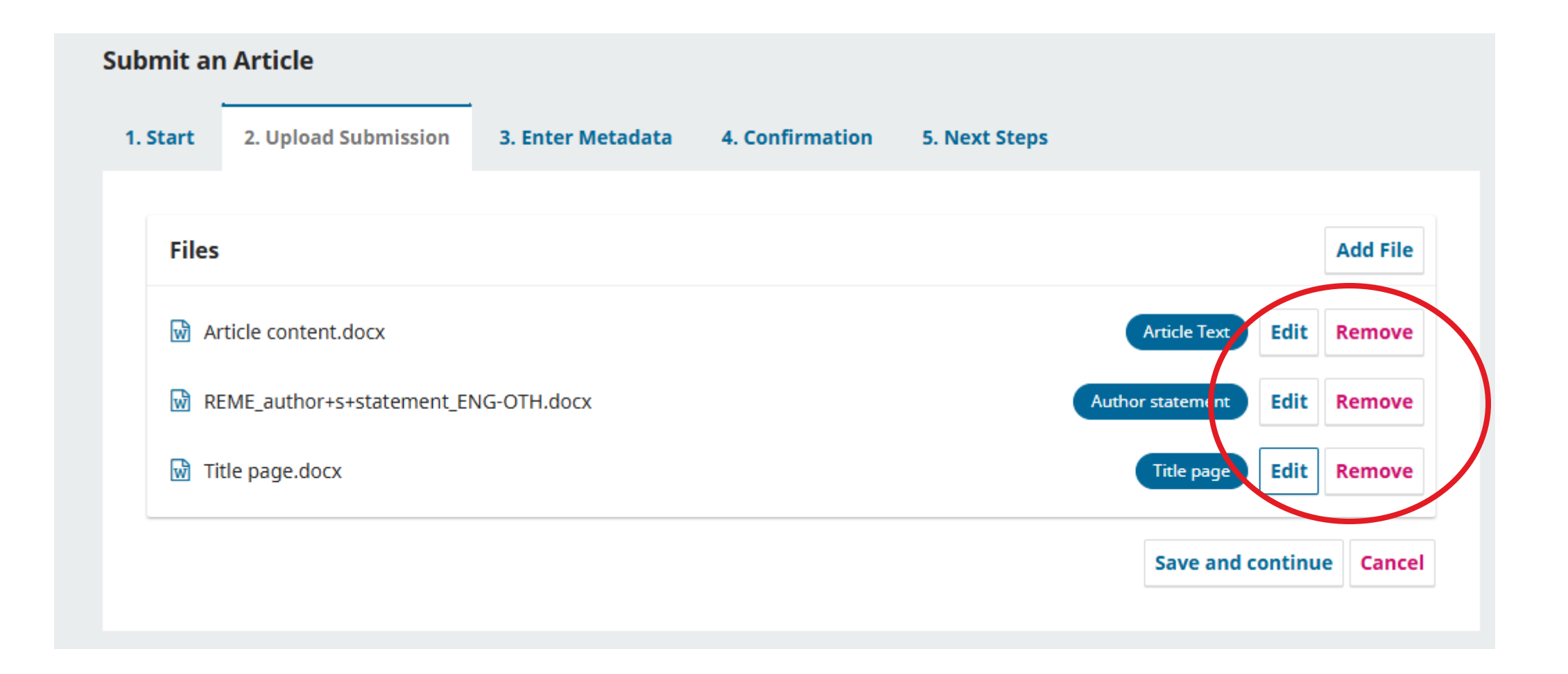

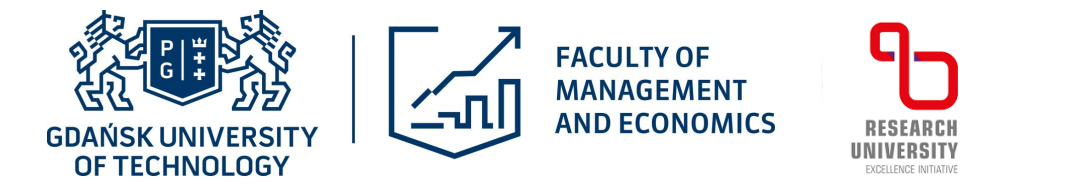

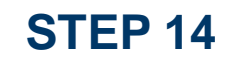

## You can edit the description or delete the file and add another one - edit

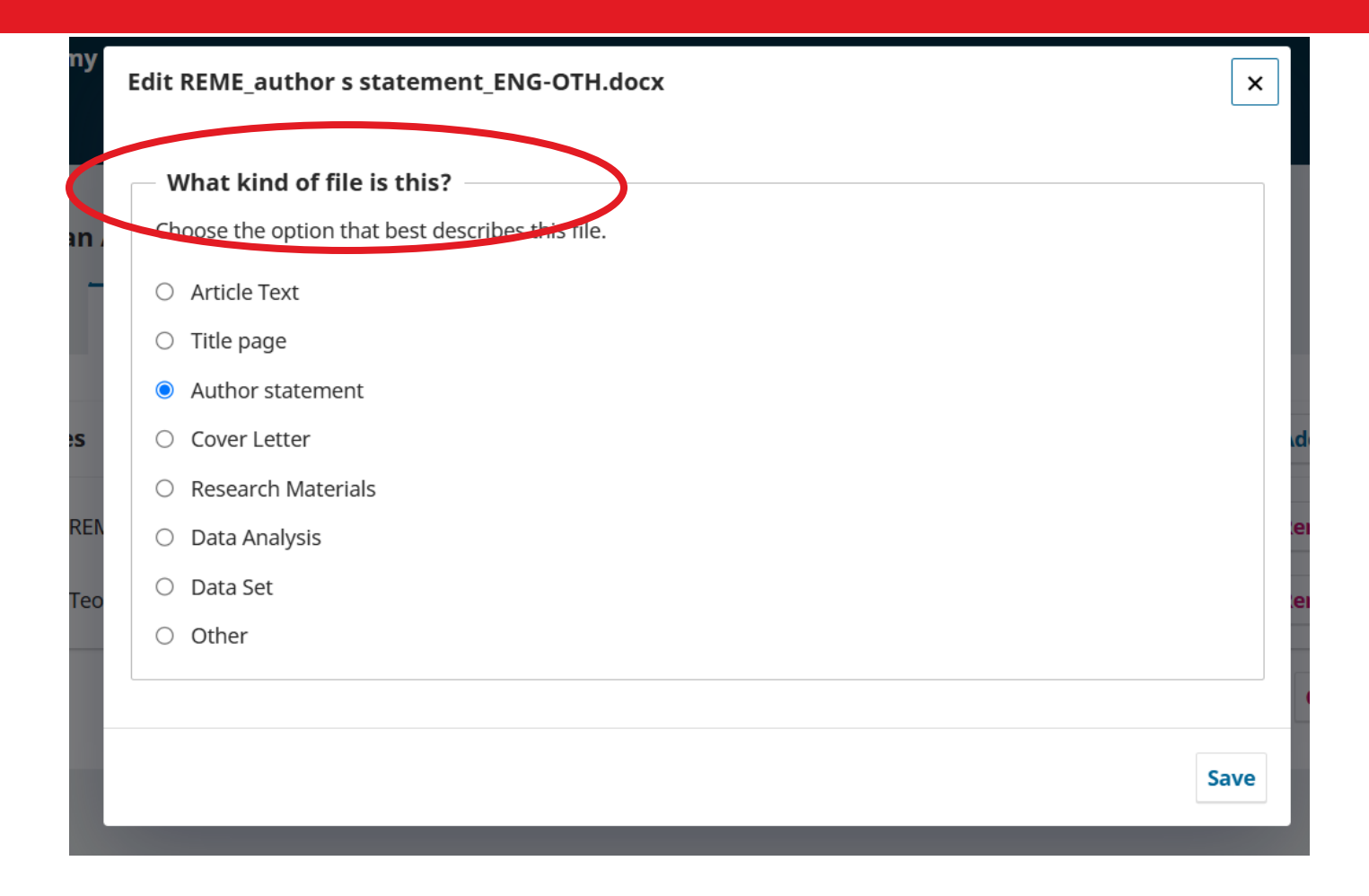

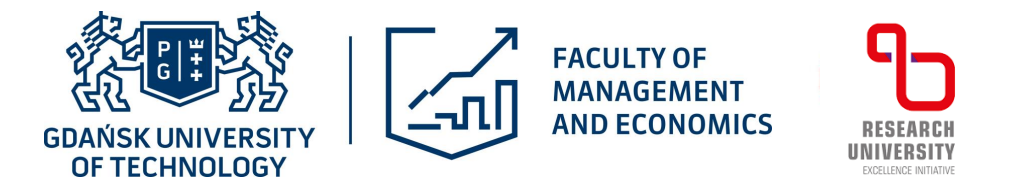

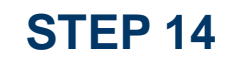

## You can edit the description or delete the file and add another one – delete

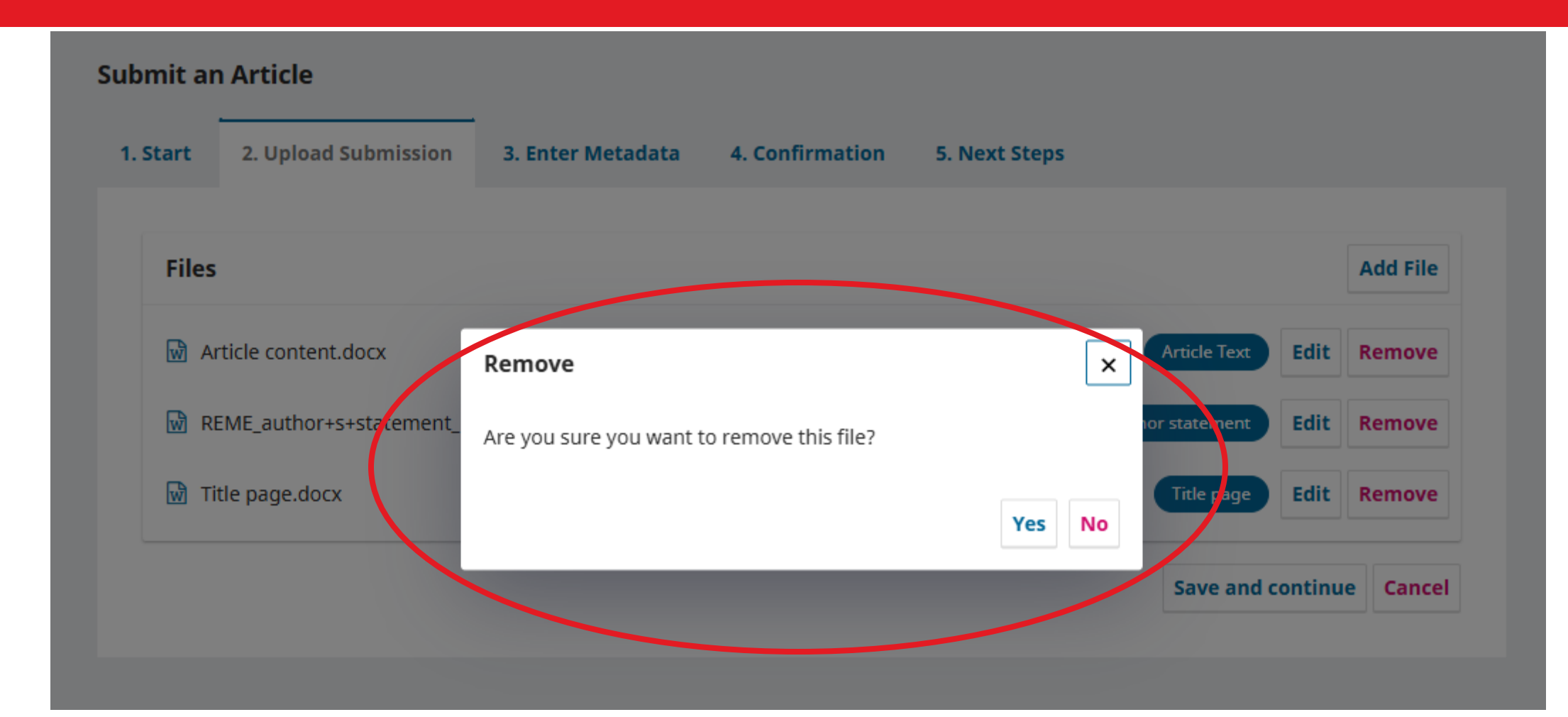

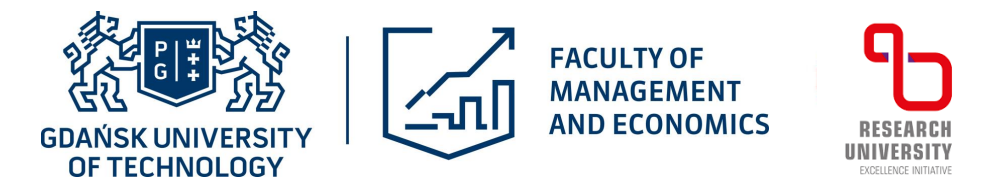

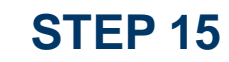

## Accept the changes and move on to the next step

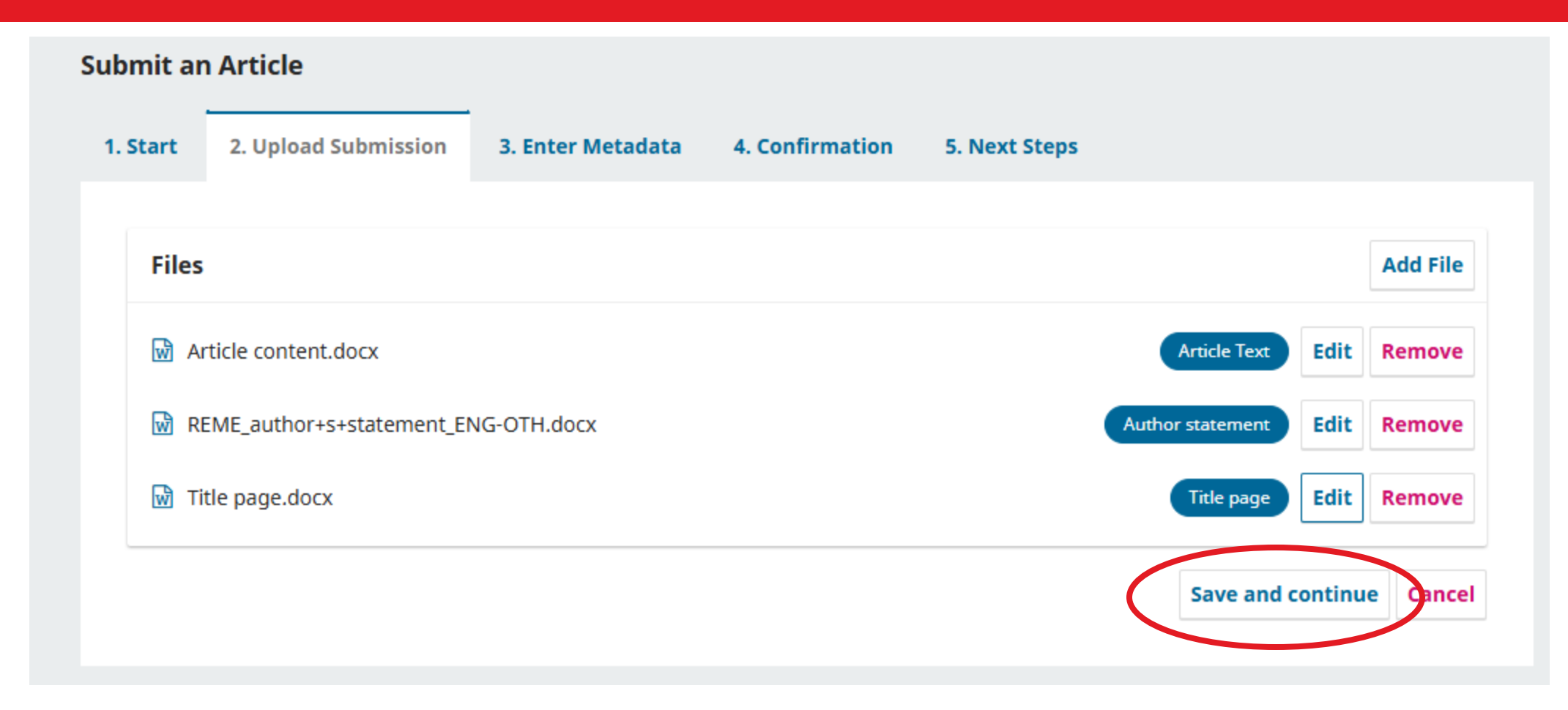

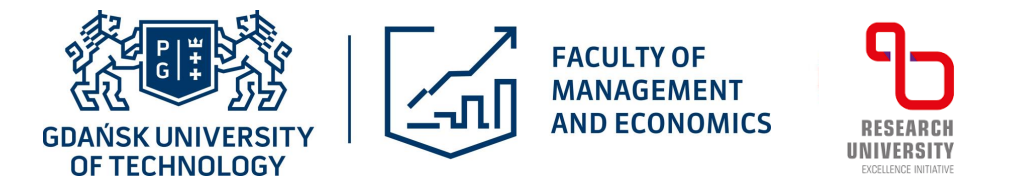

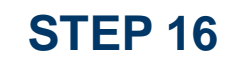

## Enter information about the content of your article

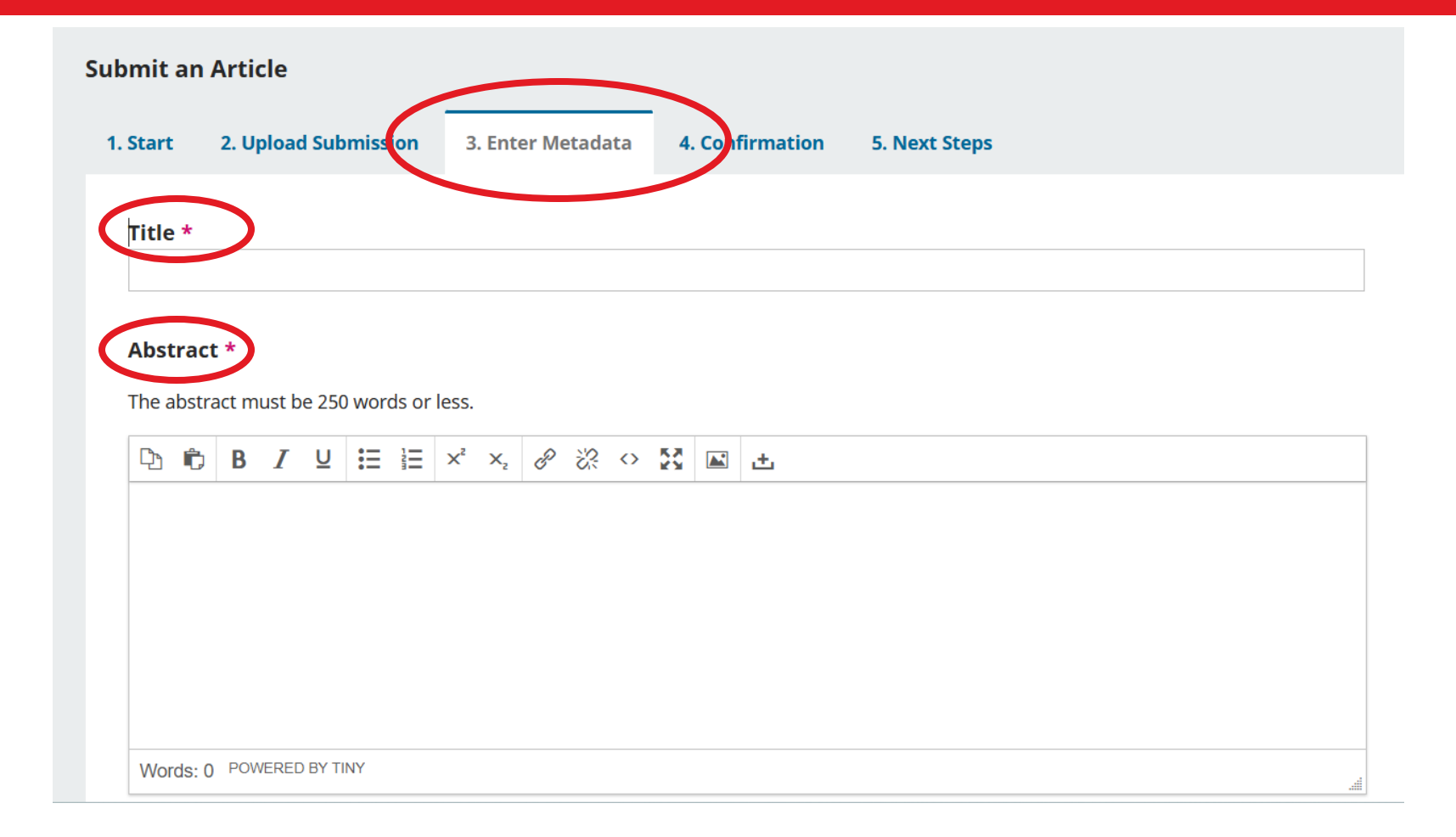

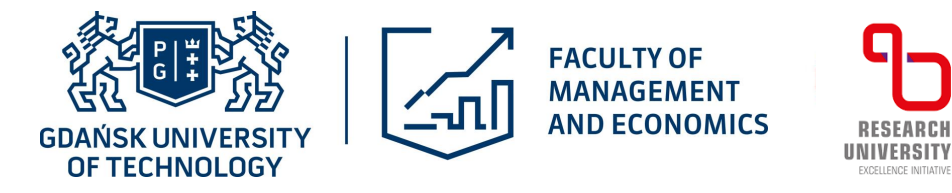

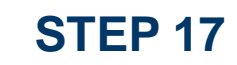

## Enter information about all contributors

| List of Contributors |        |      |                 | Add Contributor |
|----------------------|--------|------|-----------------|-----------------|
| Name                 | E-mail | Role | Primary Contact | In Browse Lists |

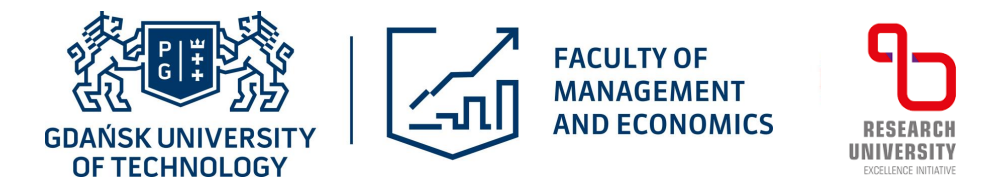

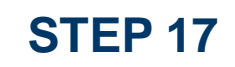

## Enter information about all contributors

| Name                                 |                                                                            |
|--------------------------------------|----------------------------------------------------------------------------|
| Given Name *                         | Family Name                                                                |
| How do you prefer to be addressed? S | Salutations, middle names and suffixes can be added here if you would like |
| Preferred Public Name                |                                                                            |
| Contact                              |                                                                            |
| Email *                              |                                                                            |
| Country                              |                                                                            |
| Country *                            | ~                                                                          |
| User Details                         |                                                                            |
| Affiliation *                        |                                                                            |

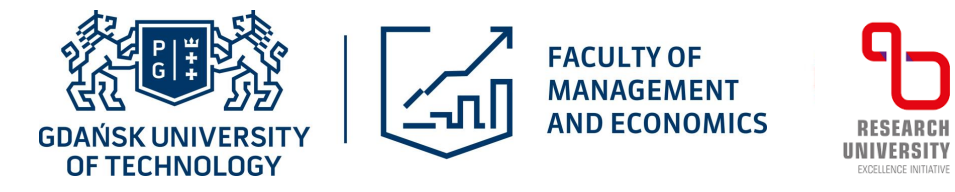

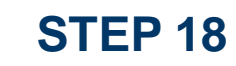

## Enter keywords of your article

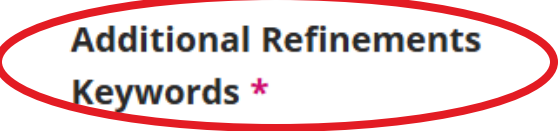

Add additional information for your submission. Press 'enter' after each term.

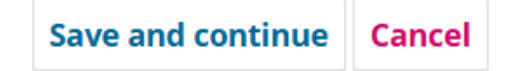

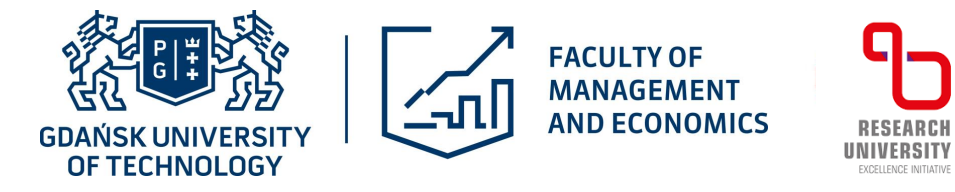

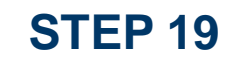

## Save changes and move on to the next step

### **Additional Refinements**

### Keywords \*

Add additional information for your submission. Press 'enter' after each term.

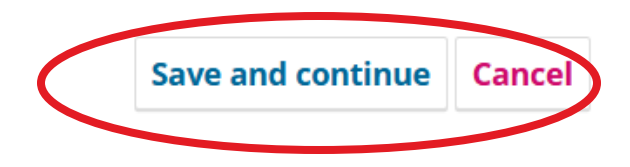

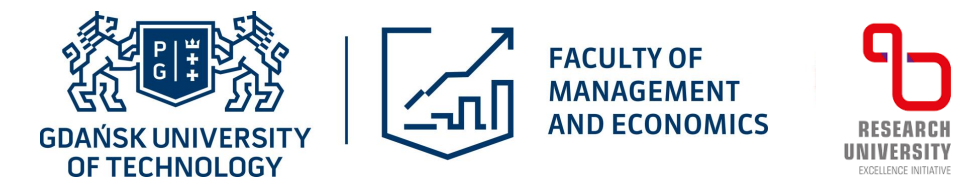

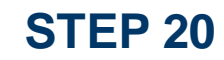

## Check before submitting your application...

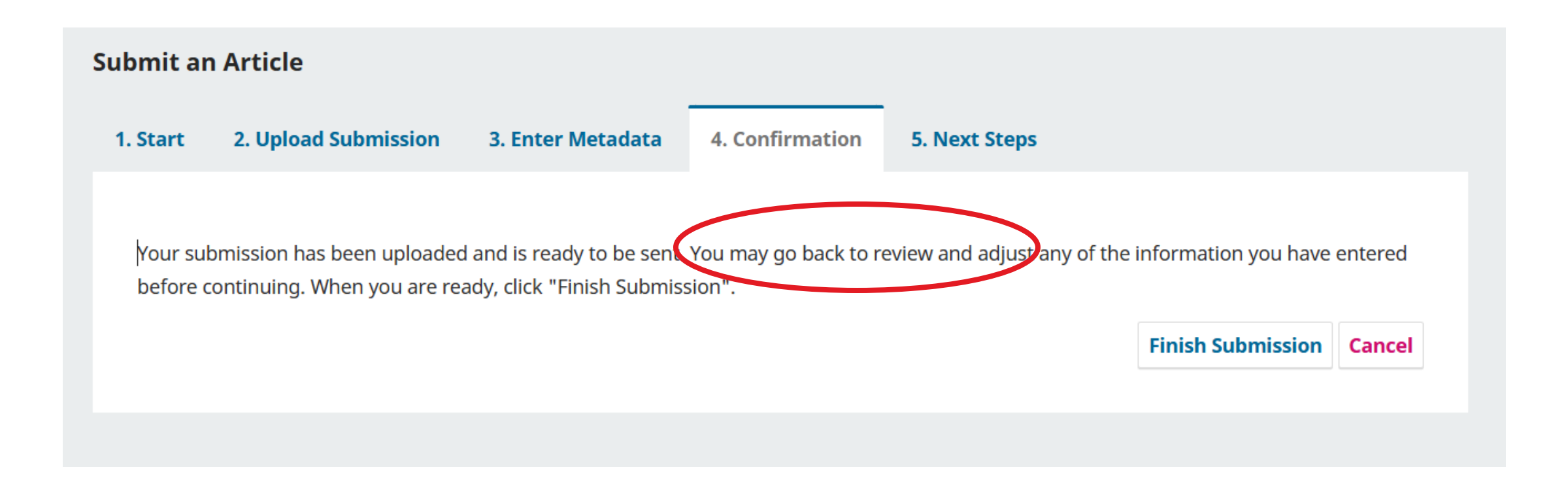

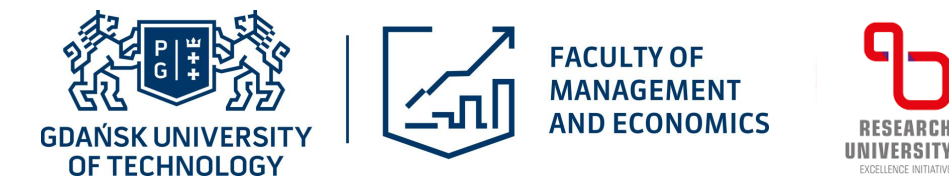

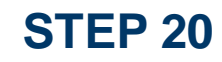

## ... then approve and submit the application

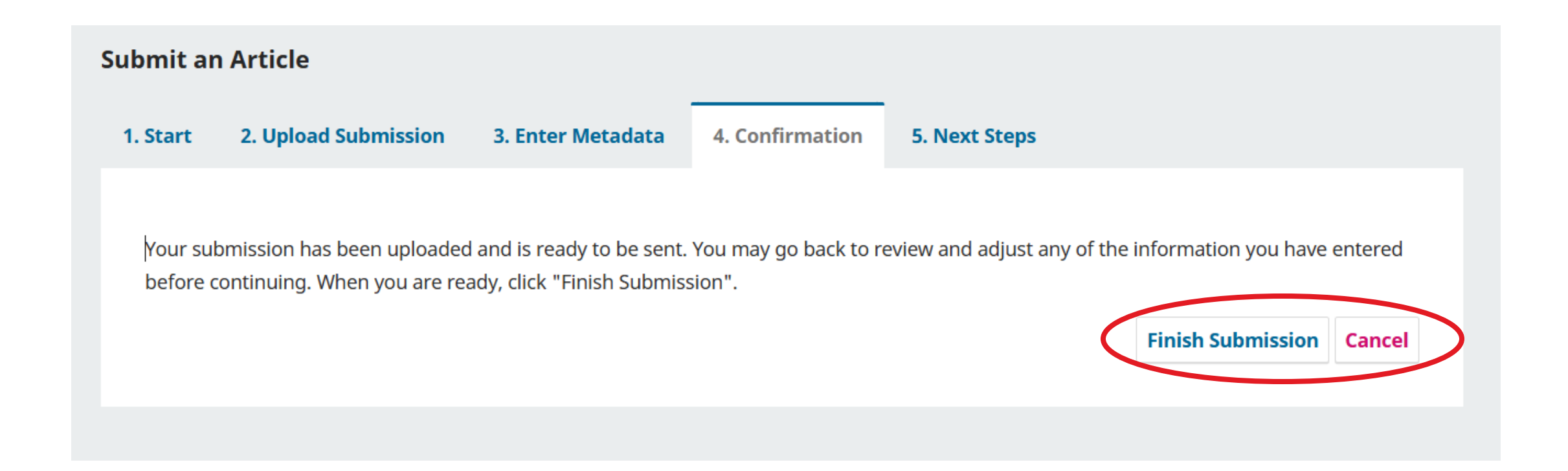

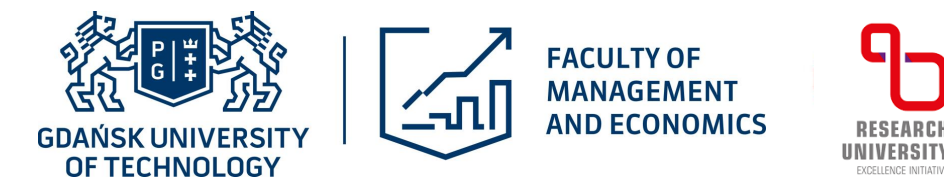

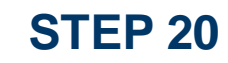

## ... then approve and submit the application

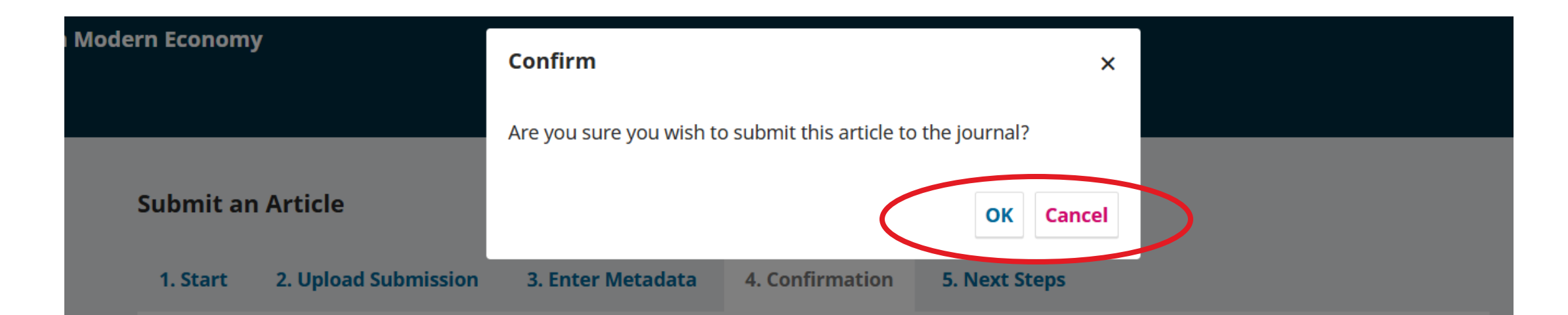

Your submission has been uploaded and is ready to be sent. You may go back to review and adjust any of the information you have entered before continuing. When you are ready, click "Finish Submission".

Finish Submission Cancel

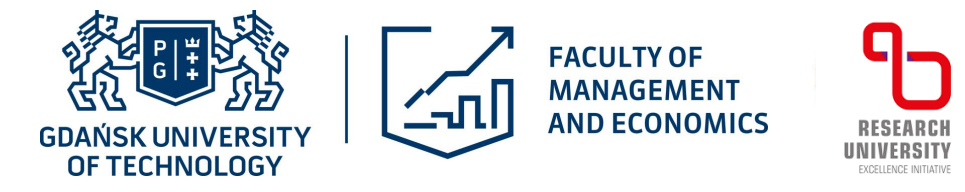

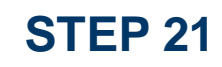

## Congratulation! Your application has just been sent....

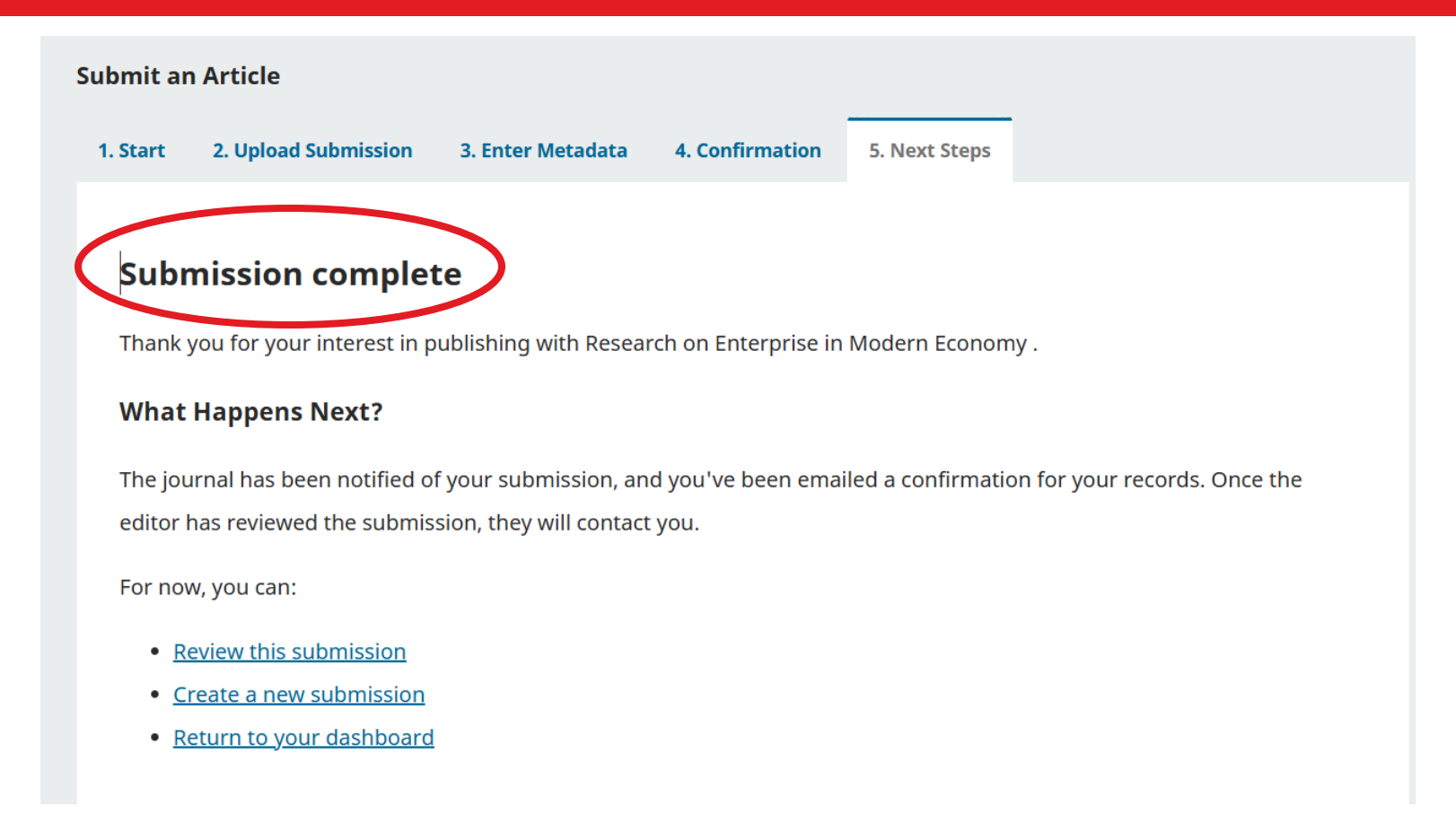

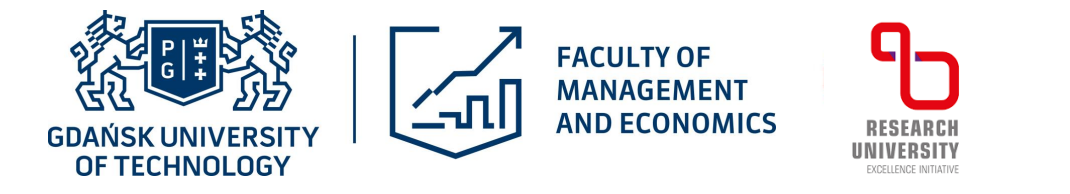

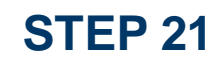

## ... Now you can view it or create a new application.

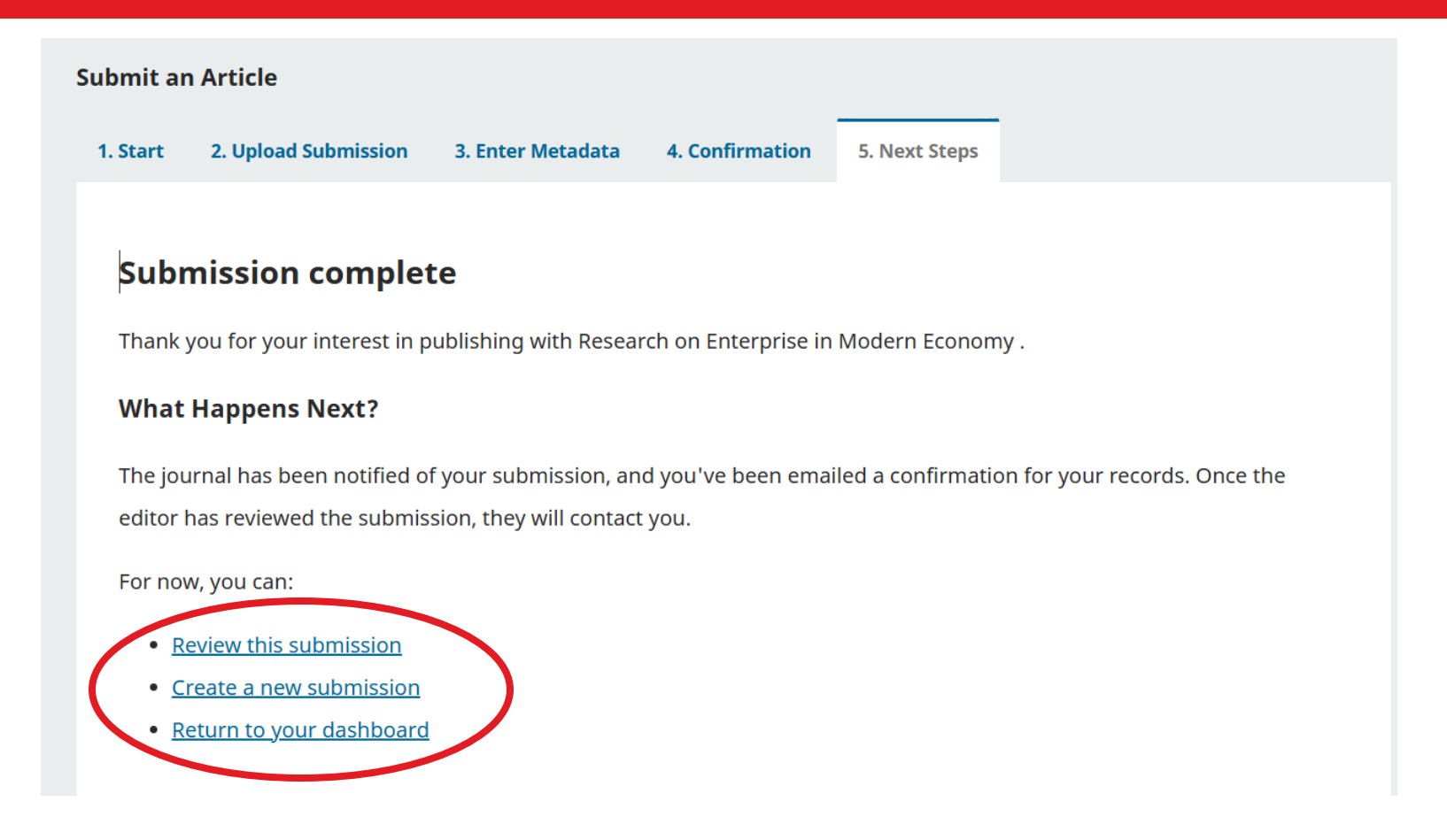

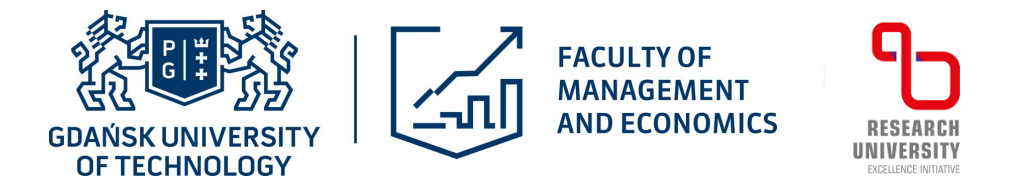

## If you have any questions please contact us

# piotr.kasprzak1@pg.edu.pl

# **GOOD LUCK!**

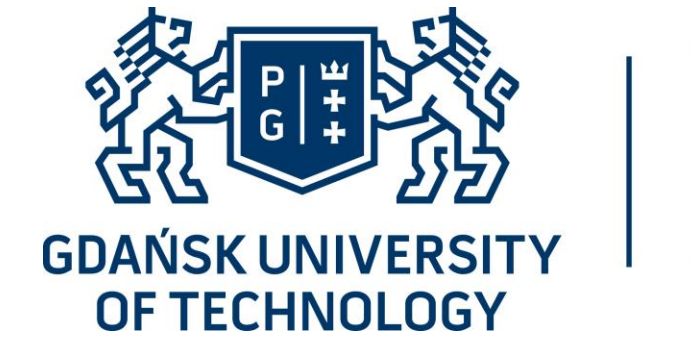

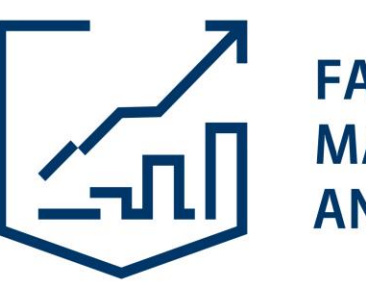

FACULTY OF MANAGEMENT AND ECONOMICS

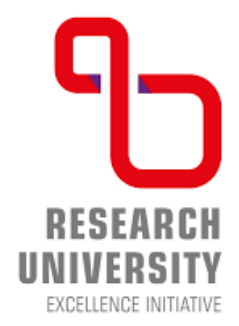